Po wejściu na stronę, na powitalnym ekranie należy przejść do strony dotyczącej urządzeń klimatyzacyjnych i pomp ciepła poprzez kliknięcie w miejsce oznaczone poniżej.

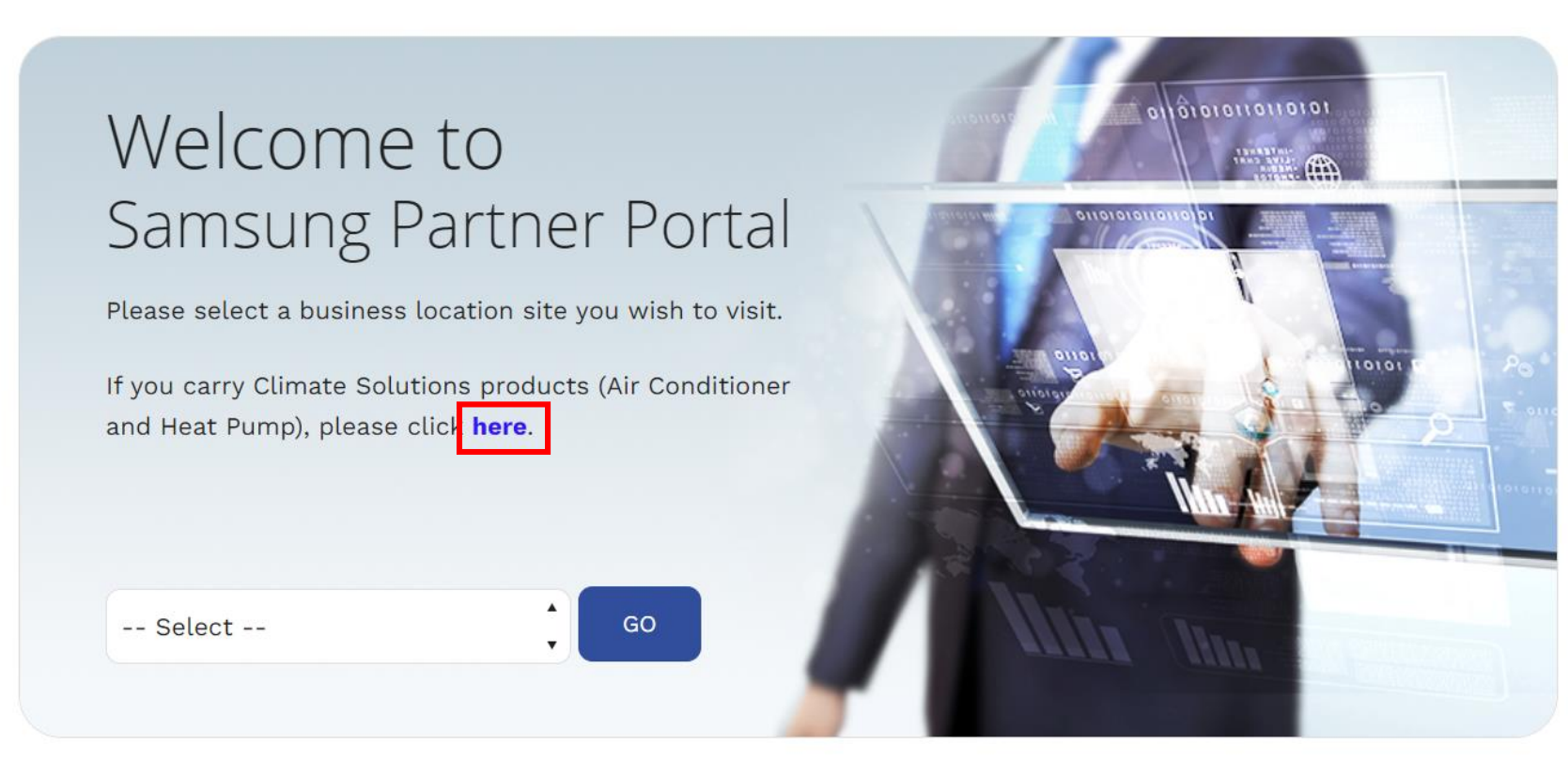

SAMSUNG

Jeżeli Pani / Pan posiada już konto w PartnerHub, bądź korzystała / korzystał wcześniej z PartnerHub w pierwszej kolejności należy wybrać **Login** wpisać swoje dane i zgodnie z krokami wyświetlanymi na ekranie przekonwertować konto na Samsung B2B Account. Następnie logowanie odbywa się za pomocą przycisku **B2B Login**.

Jeżeli Pani / Pan nie mieli wcześniej konta w PartnerHub, proszę przejść do kolejnych kroków.

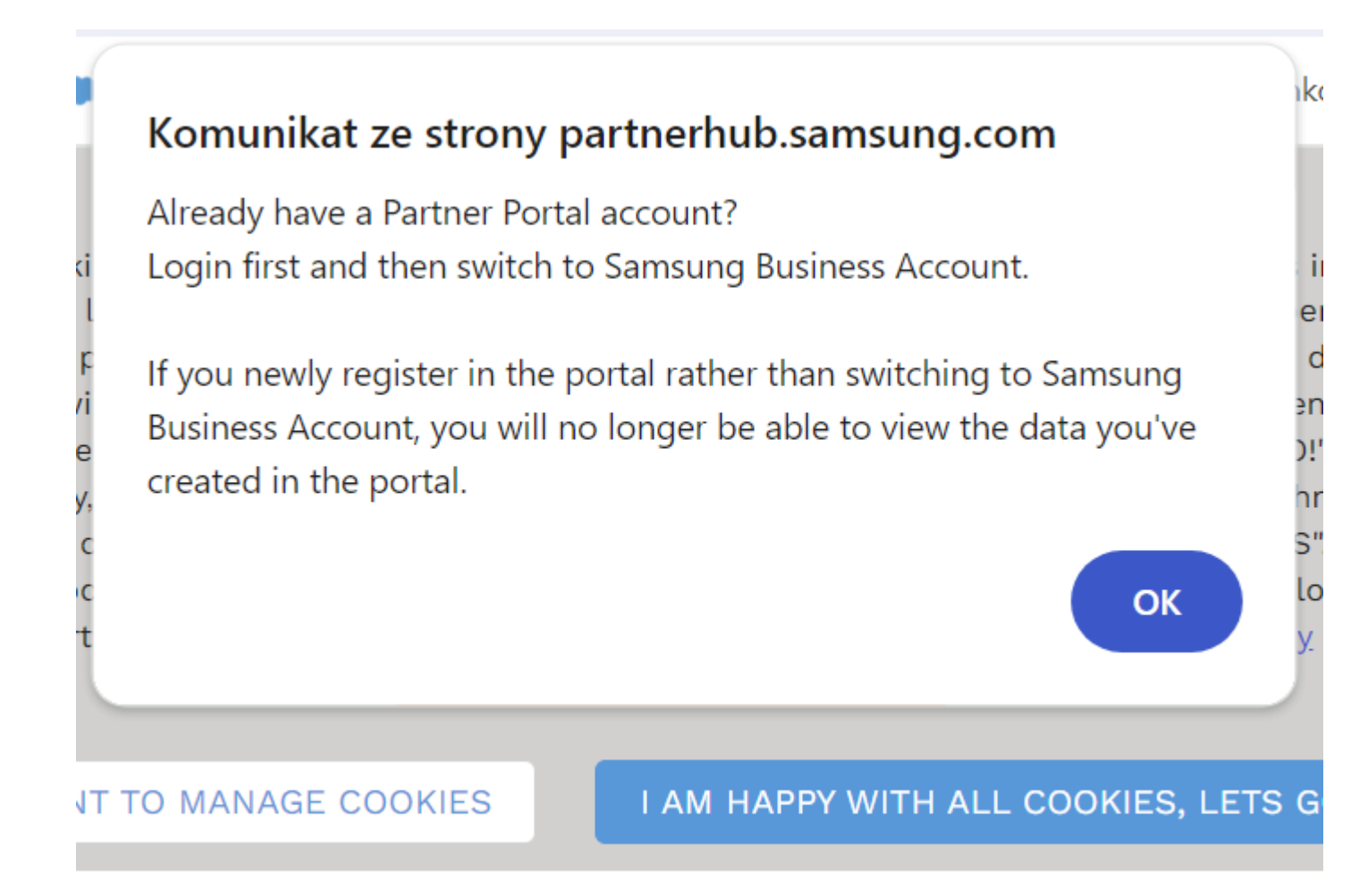

Na stronie głównej <u>https://partnerhub.samsung.com/s/?language=pl</u> wybieramy **Rejestracja**.

Bezpośredni link do formularza rejestracyjnego → <u>https://bizaccount.samsung.com/registration/partnerhub?language=pl&p\_subsidiary=SEACE&country=CLIMATE%</u> <u>20SOLUTIONS&continent=Europe</u> WAŻNE! – należy się upewnić, że link zawiera hasło "SEACE", dokładnie jak powyżej.

Na poniższym ekranie należy wybrać lokalizację (Polska) oraz podać adres email, na który zakładane jest konto oraz w pole **Login ID** ponownie wpisać ten sam email. Proszę zaznaczyć zgody.

| Sam                 | Welcome to<br>sung Business Partner Registration |                                   |
|---------------------|--------------------------------------------------|-----------------------------------|
| Business Location * | Poland                                           | ×                                 |
| Business Email *    |                                                  |                                   |
|                     | Login ID must be using email format              |                                   |
| Login ID *          |                                                  |                                   |
|                     |                                                  |                                   |
|                     | I agree to provide my email information *        |                                   |
|                     |                                                  | Next                              |
|                     |                                                  |                                   |
| imsung              |                                                  | Contact Us : b2b.ciam@samsung.com |

Na podany wcześniej adres email przyjdzie jednorazowy kod weryfikacyjny. Należy przepisać kod w miejsce **Verification Code** i przejść dalej (Next).

| Please check your email and enter the code below.<br>Verification Code expires after 10 minutes ) |      |
|---------------------------------------------------------------------------------------------------|------|
| /erification Code *                                                                               |      |
| Didn't receive your code (please allow few minutes) or has your code expired? <u>Resend</u>       |      |
|                                                                                                   |      |
|                                                                                                   | Next |
|                                                                                                   |      |

Na następnym ekranie należy wprowadzić nazwę firmy. Po wpisaniu nalezy kliknąć przycisk **Search company**, dla sprawdzenia czy taka firma nie figuruje już w bazie.

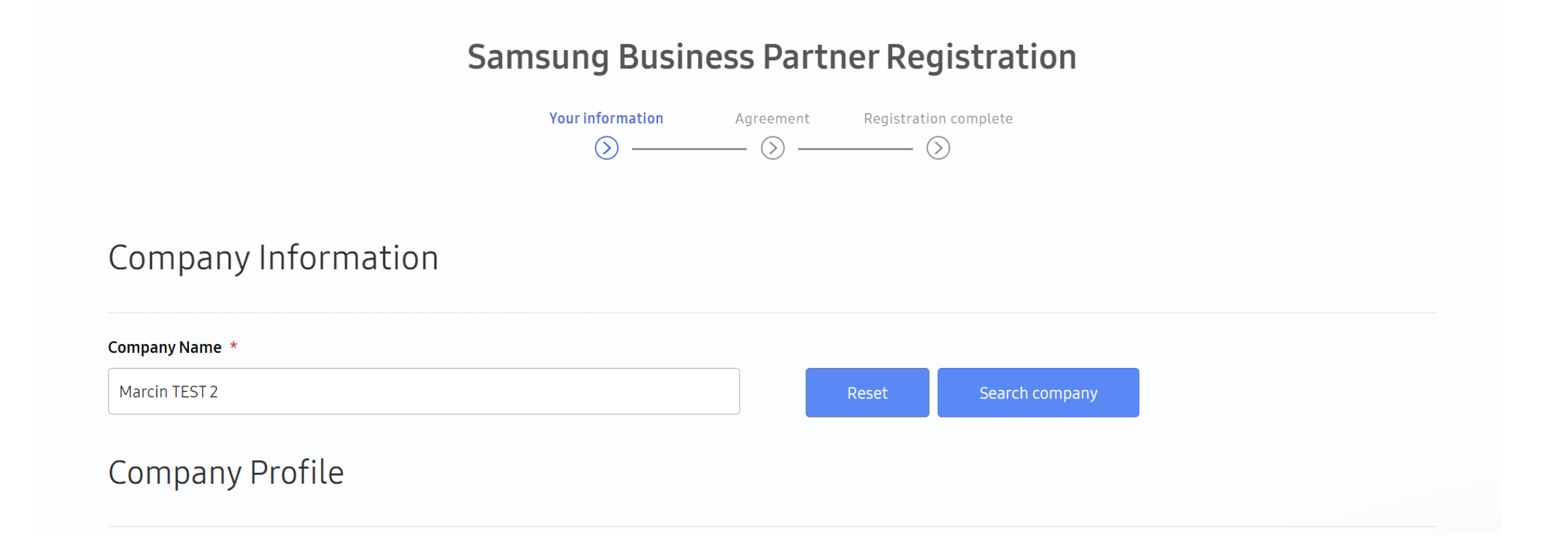

Jeżeli nie znaleziono firmy w bazie należy kliknąć **Create company**, aby potwierdzić utworzenie nowej.

## Company Information

| npany Na  | Company searc   | :h                   |                     |                     |            |                      |      |        |                    |             |                   | ×      |
|-----------|-----------------|----------------------|---------------------|---------------------|------------|----------------------|------|--------|--------------------|-------------|-------------------|--------|
| arcin TES | Company Name    |                      |                     |                     |            |                      |      |        |                    |             |                   |        |
|           | Marcin TEST 2   |                      |                     |                     |            |                      |      |        |                    |             |                   |        |
| npa       | Advanced search |                      |                     |                     |            |                      |      |        |                    |             |                   |        |
| ss Loc    | Search Q        | L .                  |                     |                     |            |                      |      |        |                    |             |                   |        |
|           | Search result   |                      |                     |                     |            |                      |      |        |                    |             |                   |        |
|           |                 |                      |                     |                     |            |                      |      |        |                    |             |                   |        |
|           | Company<br>name | Business<br>Location | Biz License<br>No1. | Biz License<br>No2. | VAT<br>No. | State                | City | Street | Zip/Postal<br>Code | DUNS<br>No. | Matching<br>Score | Status |
|           | Company<br>name | Business<br>Location | Biz License<br>No1. | Biz License<br>No2. | VAT<br>No. | <b>State</b><br>ound | City | Street | Zip/Postal<br>Code | DUNS<br>No. | Matching<br>Score | Status |
|           | Company<br>name | Business<br>Location | Biz License<br>No1. | Biz License<br>No2. | VAT<br>No. | <b>State</b><br>ound | City | Street | Zip/Postal<br>Code | DUNS<br>No. | Matching<br>Score | Status |

## Dalej w formularzu zaznaczamy: Channel Type – **Service Company** Focus Industry – **Professional Services** Product Carried – **zaznaczamy wszystkie dostępne produkty** jak na ekranie poniżej

| Channel Type *                                                                                                    |   |                  |  |
|----------------------------------------------------------------------------------------------------|---|------------------|--|
| Service Company                                                                                                    | ~ |                  |  |
| Focus Industry1 *                                                                                                    |   | Focus Industry 2 |  |
| Professional Services                                                                                                    | ~ |                  |  |
| Focus Industry 3                                                                                                    |   |                  |  |
|                                                                                                    | ~ |                  |  |
|                                                                                                    |   |                  |  |
|                                                                                                    |   |                  |  |
|                                                                                                    |   |                  |  |
|                                                                                                    |   |                  |  |
| Product Carried *                                                                                                    |   |                  |  |
| Product Carried*                                                                                                    |   |                  |  |
| Product Carried *                                                                                                    |   |                  |  |
| Product Carried *  Climate Solutions  Air to Water Heating (EHS) (Primary)                                                                                                    |   |                  |  |
| Product Carried * Image: Climate Solutions Image: Air to Water Heating (EHS) (Primary) Image: Chiller                                                                           |   |                  |  |
| <ul> <li>Climate Solutions</li> <li>Air to Water Heating (EHS) (Primary)</li> <li>Chiller</li> <li>Commercial (CAC)</li> </ul>                                                  |   |                  |  |
| Product Carried *  Climate Solutions Air to Water Heating (EHS) (Primary) Chiller Commercial (CAC) Controls & Accessories                                                       |   |                  |  |
| Product Carried *  Climate Solutions Air to Water Heating (EHS) (Primary) Chiller Commercial (CAC) Controls & Accessories Multi Split (FJM)                                     |   |                  |  |
| Product Carried *  Climate Solutions Air to Water Heating (EHS) (Primary) Chiller Commercial (CAC) Controls & Accessories Multi Split (FJM) Residential (RAC)                   |   |                  |  |
| Product Carried *  Climate Solutions Air to Water Heating (EHS) (Primary) Chiller Commercial (CAC) Controls & Accessories Multi Split (FJM) Residential (RAC) Ventilation (ERV) |   |                  |  |

Na kolejnym ekranie należy wybrać język (**English**), podać imię (**First Name**) oraz nazwisko (**Last Name**) użytkownika konta oraz utworzyć hasło podając je dwukrotnie (**Password** oraz **Retype Password**). Należy również wybrać **Department – Technical Support**.

|                      | Samsung Business      | Partner Registration        |
|----------------------|-----------------------|-----------------------------|
|                      | Your information Agre | ement Registration complete |
| lser Information     |                       |                             |
| ogin ID *            |                       | Business Email *            |
| Preferred Language * |                       |                             |
| English              | ~                     |                             |
| irst Name *          |                       | Last Name *                 |
| TEST                 |                       | TEST1                       |
| assword *            |                       | Retype Password *           |
| •••••                | ٥                     | •••••                       |
| Phone                |                       |                             |
| select 🗸             |                       |                             |
| epartment *          |                       | Job Title                   |
| Technical Support    | ~                     |                             |

Na kolejnym ekranie zaznaczamy zgody potwiedzające regulamin korzystania z PartnerHub.

|                          | Samsung Business Partner Registration |
|--------------------------|---------------------------------------|
| Samsung B2B Terr         | ns & Conditions (Required)            |
| PartnerHub Terms         | s & Conditions (Required)             |
| Samsung B2B Priv         | racy Policy (Required)                |
| PartnerHub Privad        | cy Policy (Required)                  |
| O l agree O Do not agree | t (Optional)                          |
| ☐ All Agreement          |                                       |
|                          | < Back Next >                         |
| © Samsung                | Contact Us : bZb.clam@samsung.com     |

Wymagana jest podwójna weryfikacja konta podczas logowania. Należy wybrać korzystanie z emaila (na adres email podczas logowania przychodzi jednorazowy kod, który trzeba przepisać) bądź z aplikacji Microsoft Authenticator (wymagane potwierdzenie w aplikacji podczas logowania). Wybór dowolny.

|                                                                                                    | Samsung Bus                          | Agreement                  | Registration complete        | on      |                       |
|----------------------------------------------------------------------------------------------------|--------------------------------------|----------------------------|------------------------------|---------|-----------------------|
| Multi Factor Authentica                                                                                | tion                                 |                            |                              |         |                       |
| Select your preference<br>* When activated, it is set to your second stage a                           | uthentication method when lo         | ogging in.                 |                              |         |                       |
| Authenticator                                                                                          | enticator to generate verification c | odes for more protection.  |                              |         |                       |
| Use email for receive verification codes.<br>* Even if you do not set it up, you can proceed with seco | ndary authentication through the e   | e-mail when logging in aft | er long-term non-connection. |         |                       |
|                                                                                                    |                                      |                            |                              | < Back  | Next >                |
| @ Samsung                                                                                              |                                      |                            |                              | Contact | Us : b2b.ciam@samsung |

Na koniec dostajemy potwierdzenie zakończenia procesu rejestracji.

Może upłynąć kilka – kilkanaście godzin zanim konto zostanie w pełni aktywowane. Na adres email powinno przyjść potwierdzenie aktywacji.

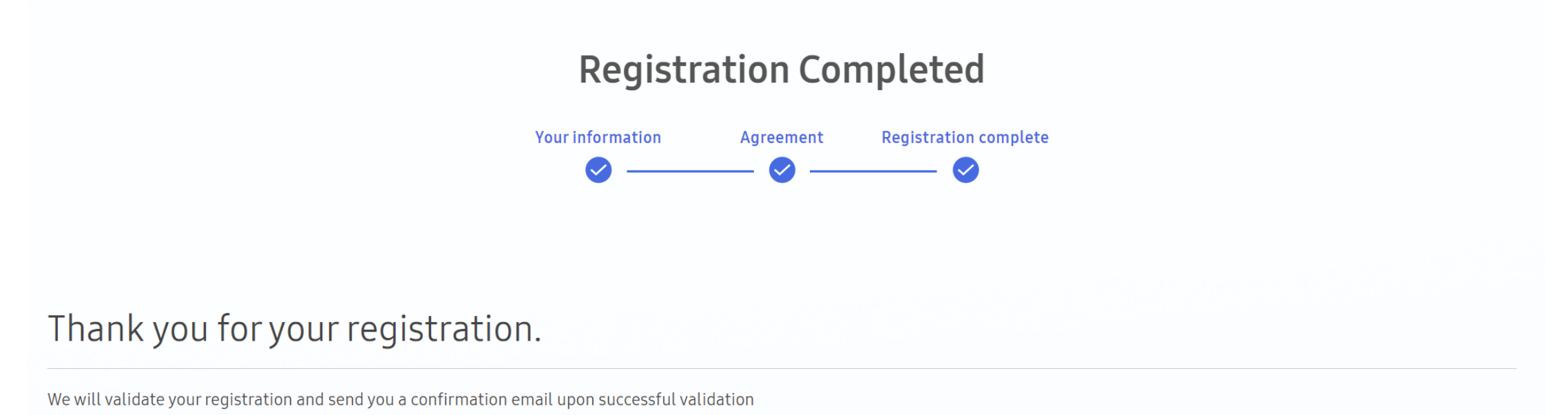